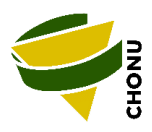

# **Anleitung Actionbound**

# **Postenlauf starten**

#### Schritt 1

App "Actionbound" im App-Store herunterladen.

## Schritt 2

Im App auf "Code Scannen" klicken.

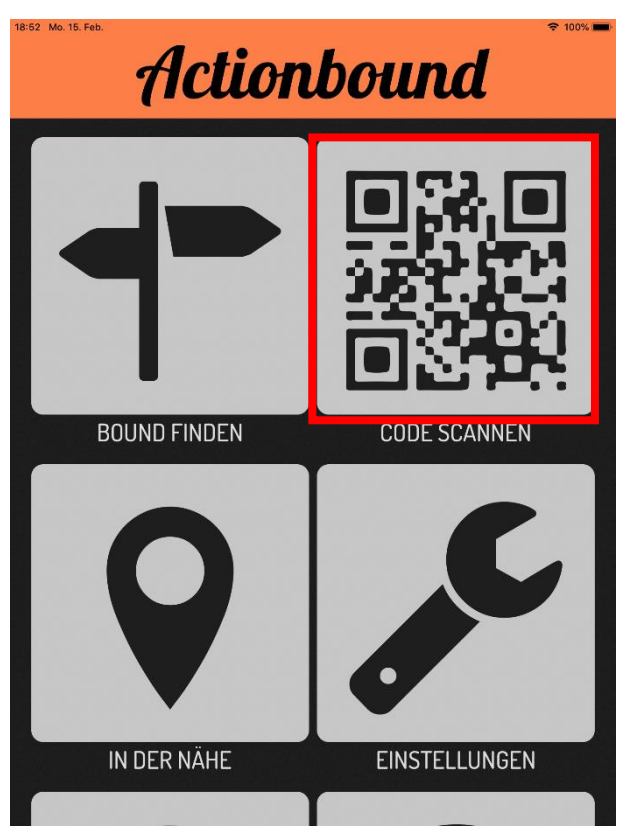

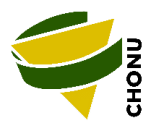

## Schritt 3

Falls ihr unterwegs keine mobilen Daten zur Verfügung habt, könnt ihr den ganzen Postenlauf im Vorfeld herunterladen. Klickt anschliessend auf Start.

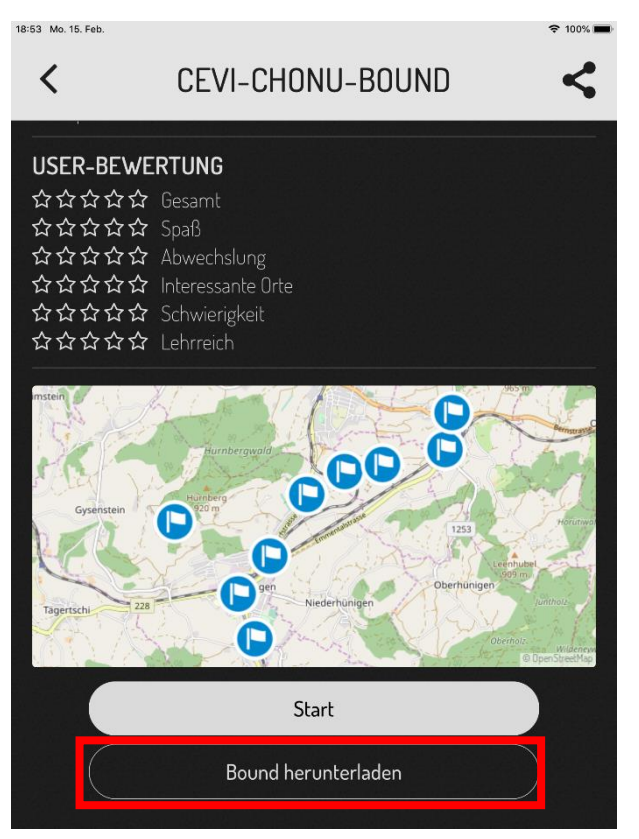

## Schritt 4

Gebt einen Teamnamen, sowie die Namen der Spielenden ein.

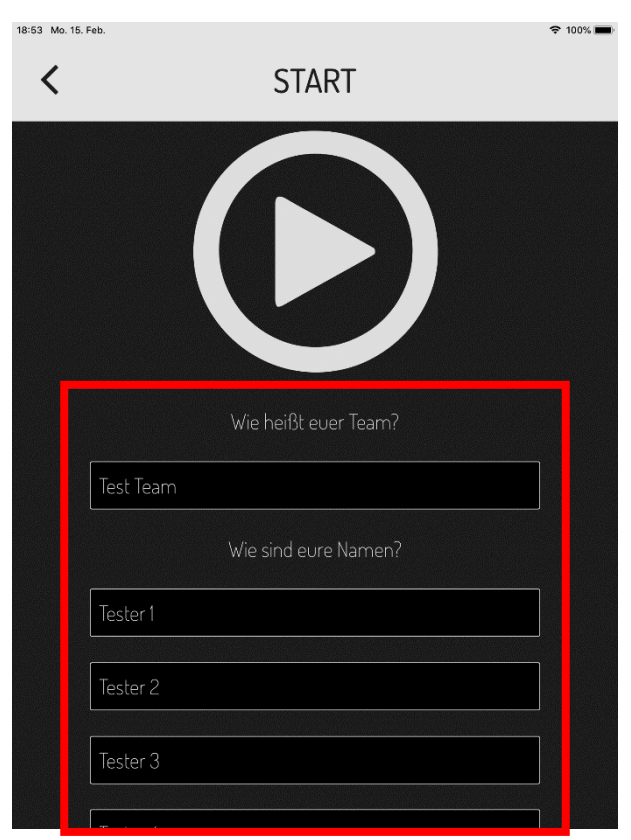

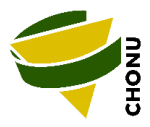

#### Schritt 5

Sobald ihr bei einem Posten angekommen seid, könnt ihr diesen entsprechend aus der Liste auswählen.

| 18:54 Mo. 15. Feb.                     |            |
|----------------------------------------|------------|
| MÄHLEN                                 | ≡          |
| Wähle einen Abschnitt, um zu beginnen. |            |
| POSTEN 1                               | lacksquare |
| POSTEN 2                               | lacksquare |
| POSTEN 3                               | lacksquare |
| POSTEN 4                               | lacksquare |
| POSTEN 5                               | lacksquare |
| POSTEN 6                               | lacksquare |
|                                        |            |

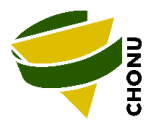

## Postenlauf unterbrechen

Falls ihr nicht alle Posten auf einmal machen möchtet, könnt ihr den Postenlauf unterbrechen. Klickt dazu hier:

| 18:54 Mo. 15. Feb.                     | 奈 100% 🔳   |
|----------------------------------------|------------|
| MÄHLEN                                 | ≡          |
| Wähle einen Abschnitt, um zu beginnen. |            |
| POSTEN 1                               | ∢          |
| POSTEN 2                               | €          |
| POSTEN 3                               | ightarrow  |
| POSTEN 4                               | lacksquare |
| POSTEN 5                               | lacksquare |
| POSTEN 6                               | ∢          |
|                                        |            |

#### dann auf "Bound unterbrechen".

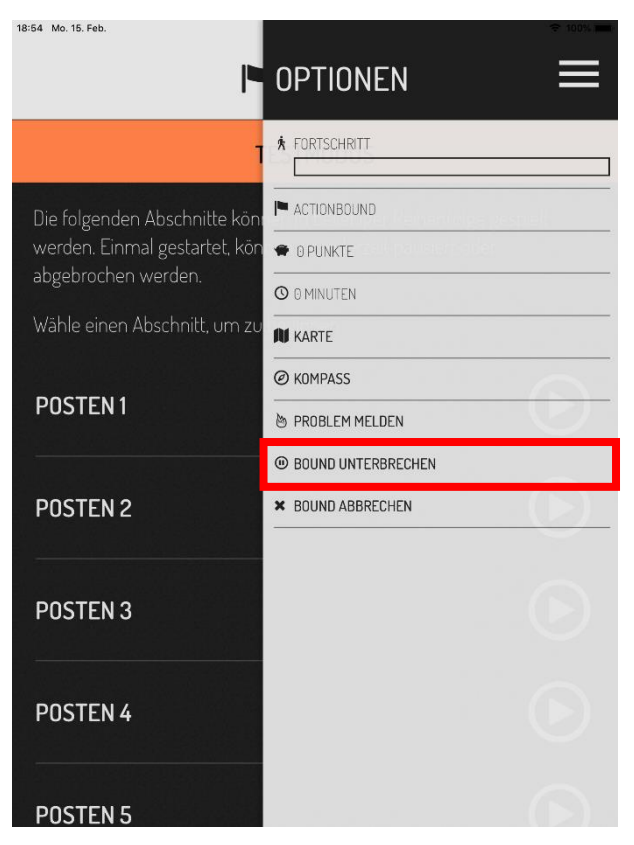

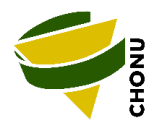

## Postenlauf weiterführen

Falls ihr den Postenlauf unterbrochen habt, könnt ihr diesen jederzeit wieder starten. Wenn ihr die App öffnet, klickt dazu auf "Bound finden"

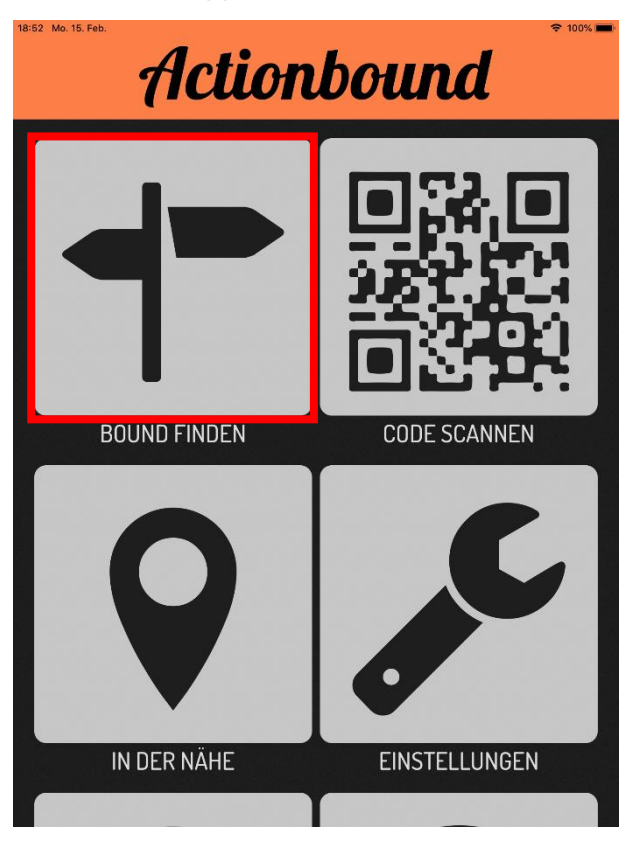

#### dann auf "meine Bounds"

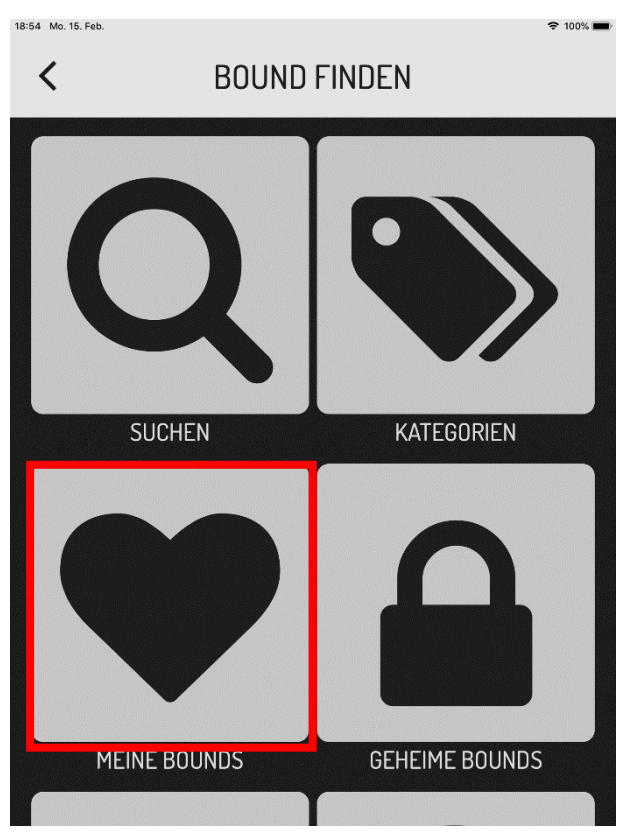

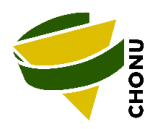

Und anschliessend auf "vorgeladene Bounds".

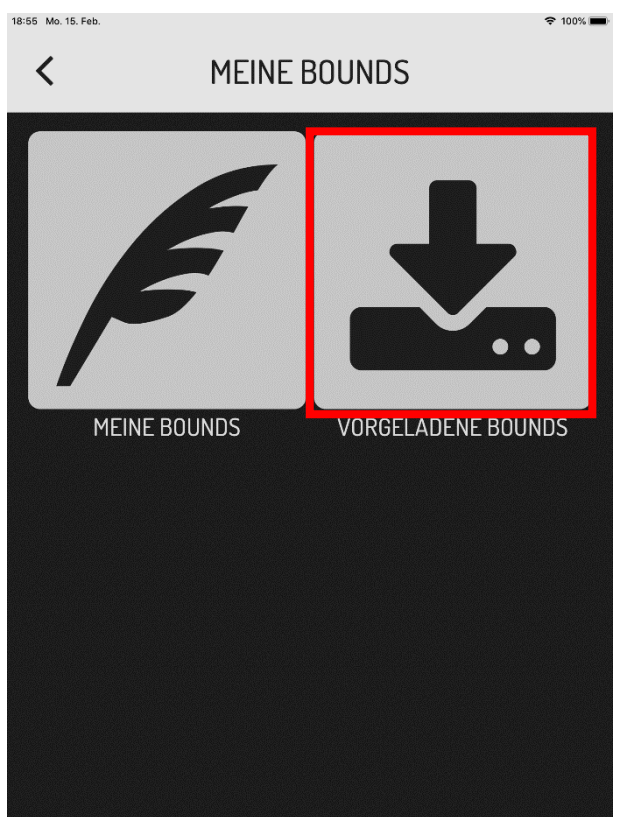

Nun sollte der Cevi-Chonu-Bound erscheinen.

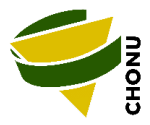

# Postenlauf abschliessen

Möchtet ihr den Postenlauf abschliessen, ohne dass ihr dabei sämtliche Posten abgelaufen seid, geht wie folgt vor:

Im geöffneten Bound ganz nach unten scrollen, und auf "Bound beenden" klicken. Fertig.

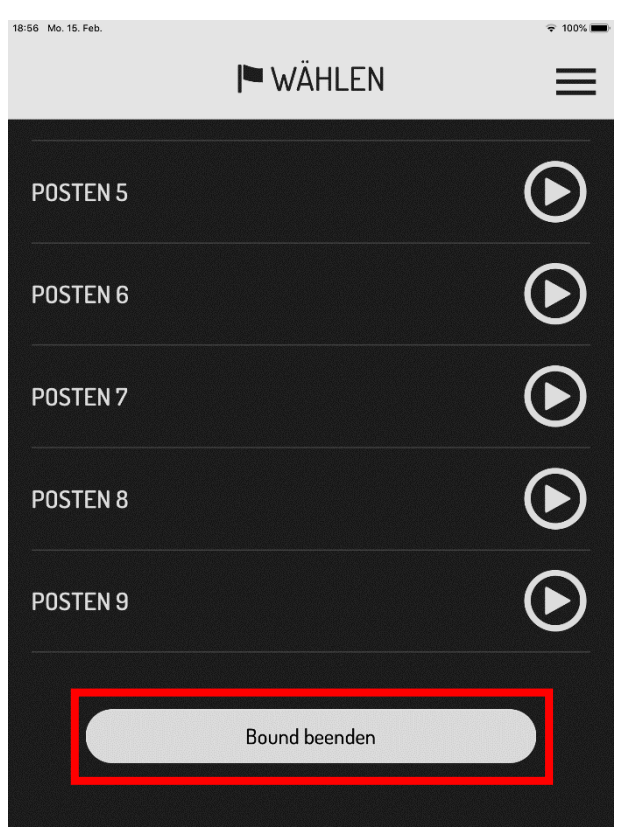

Sollten Fragen oder technische Probleme auftauchen, meldet euch ungeniert bei Grizzly. Thomas Schüpbach v/o Grizzly, Tel. 079 510 11 34 oder per Mail <u>schuepbach.thomas@gmail.com</u>

Viel Spass beim Postenlauf